## First time eFD Placement via FPX

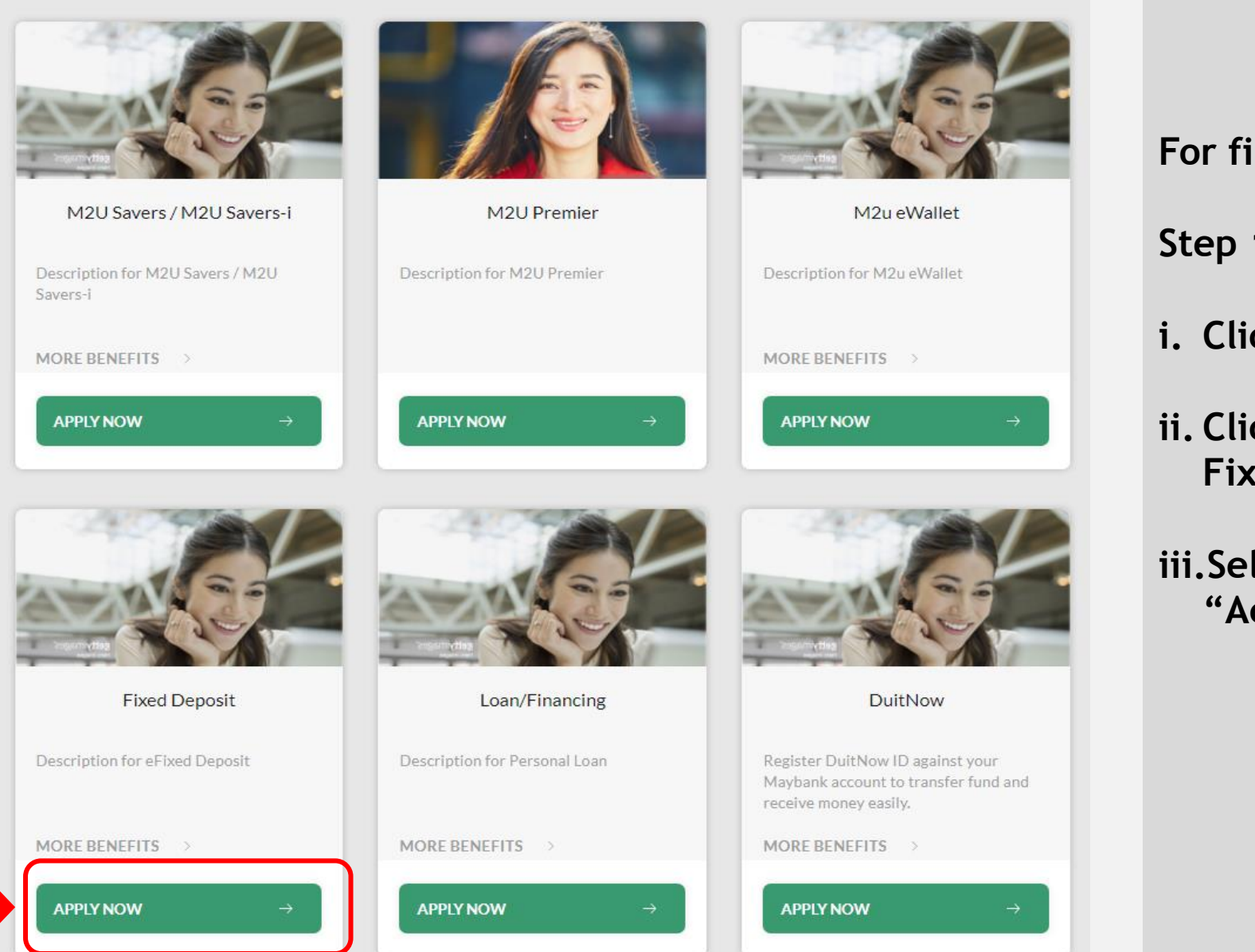

#### HOW TO DO ?

#### For first time eFD placement

Step 1:

i. Click "APPLY"

#### ii. Click "APPLY NOW" under **Fixed Deposit Icon**

iii.Select "Type" and "Account Type"

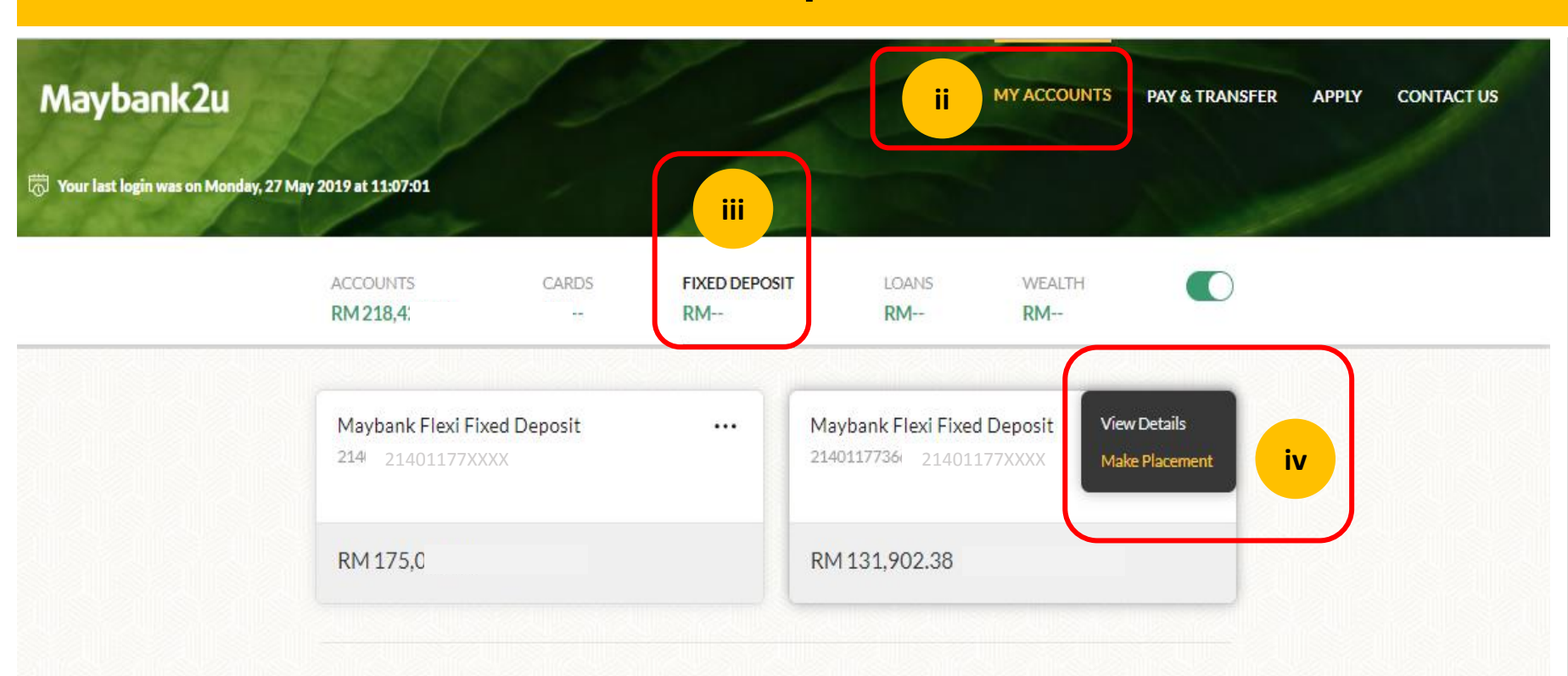

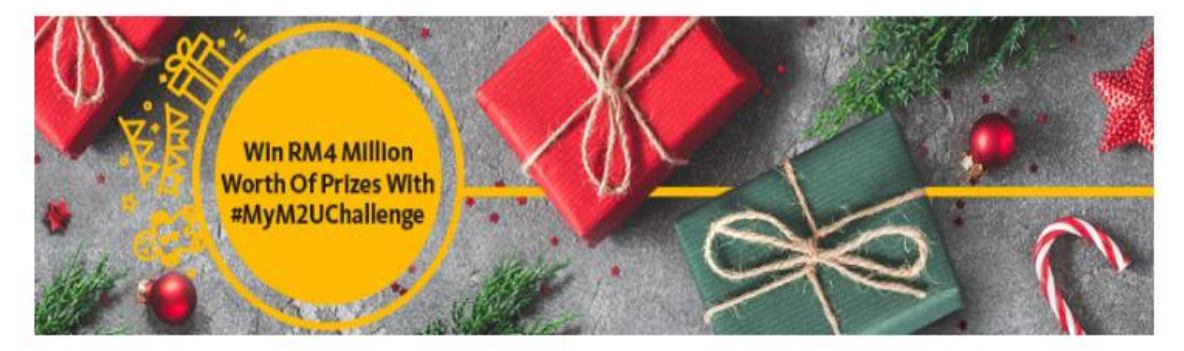

© 2018 Malayan Banking Berhad (Company No, 3813-K). All rights reserved.

Terms & Conditions • Security and Privacy • Customer Service Charter • FAQ

HOW TO DO ?

Step 1:

i. Login to "Maybank2u"

ii. Click "MY ACCOUNTS"

iii.Click "FIXED DEPOSIT"

iv.Click "Make Placement Type"

| ur last login was on Thursday, 20 June 2019 at 16:53:44 |                       | Maybank Flexi Fixed D | Maybank Flexi Fixed Deposit |      |  |
|---------------------------------------------------------|-----------------------|-----------------------|-----------------------------|------|--|
|                                                         | ACCOUNTS CA           | Transfer From         | AFFIN B2C - TEST ID         | ~ i  |  |
| Bank Islam                                              | BU 010 101 00 B       | Email Address         |                             |      |  |
| Bank Muamalat                                           |                       | Term                  | PLEASE SELECT               | , ii |  |
| Bank Rakyat                                             |                       | Principal Amount      | RM                          |      |  |
| BSN                                                     |                       |                       | RM 131,902.38               |      |  |
|                                                         |                       |                       |                             |      |  |
|                                                         | Win RM4<br>Worth Of P | Million<br>rizes With |                             |      |  |

© 2018 Malayan Banking Berhad (Company No, 3813-K). All rights reserved. Terms & Conditions • Security and Privacy • Customer Service Charter • FAQ

## HOW TO DO ?

## Step 1:

i. Click "Transfer From" and choose the Preferred Bank

### ii. Fill in the Details

- Email Address
- Term
- Principal Amount

| Maybank2u                                                   |                                             | MY ACCOUNTS                                                                         | PAY & TRANSFER APPLY (     | HOW TO DO ?                      |
|-------------------------------------------------------------|---------------------------------------------|-------------------------------------------------------------------------------------|----------------------------|----------------------------------|
| 💮 Your last login was on Thursday, 20 June 2019 at 16;53:44 | Maybank Flexi Fixed De                      | Maybank Flexi Fixed Deposit                                                         |                            | Step 1:                          |
| ACCOUNTS<br>RM218.421.0                                     | CAF Transfer From                           | BANKISLAM BANK XXX                                                                  | ~                          | i. Key in the Amount             |
|                                                             | Email Address                               | onetwothree@gmail.com                                                               |                            |                                  |
| Maybank Fl                                                  | exi Fixed Depos                             | 2 MONTHS                                                                            | ~                          | ii. Select Details               |
| 21401177414                                                 | 4<br>Principal Amount                       | RM 2000                                                                             |                            | Interest Frequence               |
| RM 175,00                                                   | 08.99<br>Interest Frequency                 | PLEASE SELECT                                                                       | ~ <b>i</b>                 | Interest Mode Maturity Instructi |
|                                                             | Interest Mode                               | PLEASE SELECT                                                                       |                            |                                  |
|                                                             | Maturity Instructions                       | AUTO RENEWAL                                                                        | ~                          | Conditions"                      |
|                                                             | Win RM41<br>Worth Of Pri<br>#MyM2UCh        | ve understand the Terms and Conditions of Ma<br>Terms and Conditions<br>MAKE PLACEM | aybank Flexi Fixed Deposit | iv.Click "Make Placer            |
|                                                             | © 2018 Malayan Banking Berhad (Company      | No, 3813-K). All rights reserved.                                                   |                            |                                  |
|                                                             | remis & conditions • Security and Privacy • | Customer service charter • rAQ                                                      |                            |                                  |

# ect Details

- terest Frequency
- terest Mode
- aturity Instruction

**« "FPX Terms and** ditions"

k "Make Placement"

| Maybank2u                         | 12/                         | 1                  | /                    |       | MY ACCOUNTS  | PAY & TRANSFER   | APPLY | CONTACT US |
|-----------------------------------|-----------------------------|--------------------|----------------------|-------|--------------|------------------|-------|------------|
| 👼 Your last login was on Thursday | 7, 20 June 2019 at 16:53:44 |                    | And a                |       |              |                  | Ø     |            |
|                                   | ACCOUNTS<br>RM 218,421.02   | CARDS<br>RM        | FIXED DEPOSIT<br>RM  | LOANS | WEALTH<br>RM |                  |       |            |
|                                   |                             |                    |                      |       |              |                  |       |            |
|                                   | Transfer From               | BANK XXX           |                      |       |              | FPX              | i     |            |
|                                   | Placement Maybank Fl        | exi Fixed Deposit  | 21401177: 21401177X) | XXX   |              | 2,000.00 🖉       |       |            |
|                                   | Account Type                |                    |                      |       |              | Individual       |       |            |
|                                   | Term                        |                    |                      |       |              | 2 Months         |       |            |
|                                   | Interest Frequency          |                    |                      |       |              | On Maturity      |       |            |
|                                   | Interest Mode               |                    |                      |       |              | Add to Principal |       |            |
|                                   | Maturity Instructions       |                    |                      |       |              | Auto Renewal     |       |            |
|                                   | Email Address               |                    |                      |       | onetwot      | hree@gmail.com   |       |            |
|                                   | Principal Amount            |                    |                      |       |              | 2,000.00         |       |            |
|                                   |                             |                    |                      |       |              |                  | ii    |            |
|                                   | Pleas                       | e confirm the deta | ils                  |       |              | CONFIR           | M →   |            |

HOW TO DO ?

Step 1: i. Verify all the details

ii. Click "Confirm"

iii.Next you will be directed to your funding bank's choice internet banking login page

iv.Upon your funding bank's login, you will be directed to the FPX page. Click to complete your transaction